# Bírósági Határozatok keresése felhasználói leírás

A **Bírósági Határozatok Gyűjteménye** (BHGY) digitális formában tartalmazza a Kúria jogegységi határozatát, a Kúria által az ügy érdemében hozott határozatot, az ítélőtábla által az ügy érdemében hozott határozatot, a törvényszék - ha a felülvizsgált közigazgatási határozatot egyfokú eljárásban hozták, és a bíróság határozata ellen nincs helye rendes jogorvoslatnak - által a közigazgatási perben az ügy érdemében hozott határozatot.

A megújult kereső segítségével technikailag minden egyes anonimizált határozat tartalma indexálásra kerül, ezáltal a határozatok tartalmában is megvalósul a felhasználó által beállított keresés.

A bíróság.hu oldalon található <u>https://birosag.hu/birosagi-hatarozatok-gyujtemenye</u>, a jövőben megújult oldalon jelenik meg.

A rendszer használatához javasolt böngészők (a böngészőket javasolt a mindenkori legfrissebb verzióra frissíteni):

- Google Chrome
- Mozilla Firefox
- Microsoft Edge
- Apple Safari (tablet/mobil környezetben)

#### 1. Anonimizált határozatok szabad szöveges keresése

A felület lehetőséget nyújt a felhasználók számára *kereső szavak* beírásával a határozatok tartalmában történő keresésre. Itt egy adott szóra vagy több egymást követő szóra, kifejezésre kereshet rá. Eredményül azokat a fájlokat kapja vissza, amelyek tartalmazzák a keresett szót, illetve kifejezést.

Az alábbi képen pirossal jelölt mezőbe írja be a keresett kifejezést pl.: okirat eltulajdonítás, majd a keresés indítására kattintson a "Keresés" gombra. A keresés eredményét az "Anonimizált határozatok listája" tartalmazza. Zárójelben a megtalált határozatok darabszáma kerül megjelenítésre.

A lista tartalmazza a határozatok azonosítóját, a határozatot meghozó bíróságot, kollégiumot, jogterületet, valamint a határozat meghozatalának évét.

| OBH ÜGYFÉL IRATHOZZÁFÉRÉSI RENDSZER                                  | 😯 AKADÁLYMENT                   | ES ÜGYFÉLTÁJÉKOZTATÓ | ∨ E-KÉRDŐÍV ∨ ELJÁRÁS IDŐTARTAN | I KALKULÁTOR ANONIMIZÁLT HAT. | ÁROZATOK BEJELENTKEZÉS |
|----------------------------------------------------------------------|---------------------------------|----------------------|---------------------------------|-------------------------------|------------------------|
| Anonimizál<br>Határozatkereső<br>okirat eltulajdonitás<br>Keresés Tr | t határozatok                   |                      |                                 | Szűrők törlése                |                        |
| Anonimizált határozatok li:                                          | stája (2191)                    |                      | « < 1 2 3 4 5 <b>&gt;</b> »     | Oldalméret 20 ~               |                        |
| Azonosító                                                            | Bíróság                         | Kollégium            | Jogterület                      | Év Művelet                    |                        |
| B.33874/2008/26                                                      | Pesti Központi Kerületi Bíróság | büntető              | büntetőjog                      | 2008 ··· Részletek ~          |                        |
| Bfv.377/2009/8                                                       | Kúria                           | büntető              | büntetőjog                      | 2009 ··· Részletek ~          |                        |
| B.13/2010/29                                                         | Zalaegerszegi Törvényszék       | büntető              | büntetőjog                      | 2011 ••• Részletek ~          |                        |
| Bf.202/2013/7                                                        | Debreceni Ítélőtábla            | büntető              | büntetőjog                      | 2013 ••• Részletek ~          |                        |
| B.160/2013/49                                                        | Gyulai Járásbíróság             | büntető              | büntetőjog                      | 2013 ··· Részletek ~          |                        |
| G.41480/2017/23                                                      | Fővárosi Törvényszék            | gazdasági            | gazdasági jog                   | 2018 ··· Részletek ~          |                        |
| B.122/2015/16                                                        | Budakörnyéki Járásbíróság       | büntető              | büntetőjog                      | 2016 ••• Részletek ~          |                        |
| B.153/2005/79                                                        | Komáromi Járásbíróság           | büntető              | büntetőjog                      | 2006 ··· Részletek ~          |                        |
| B.168/2006/18                                                        | Tatabányai Törvényszék          | büntető              | büntetőjog                      | 2006 ··· Részletek ~          |                        |
| B.259/2010/53                                                        | Szombathelyi Törvényszék        | büntető              | büntetőjog                      | 2011 ••• Részletek ~          |                        |

# 2. A keresett anonimizált határozat letöltése

Minden egyes találat esetén lehetőség van a határozat letöltésére. Kattintson a találati listában a "Művelet" oszlopban található 📰 gombra, majd a "Letöltés" gombra. A keresett dokumentum letöltésre kerül a felhasználó számítógépére.

|                                                                                                    |                                                                                                    |                                                                                                    | ) ∨ E-KÉRDŐÍV ∨ ELJÁRÁS IDŐTARTA                                                                                                    |                                                                                                    |                        |
|----------------------------------------------------------------------------------------------------|----------------------------------------------------------------------------------------------------|----------------------------------------------------------------------------------------------------|----------------------------------------------------------------------------------------------------|----------------------------------------------------------------------------------------------------|------------------------|
| Határozatkereső                                                                                                    |                                                                                                    |                                                                                                    |                                                                                                    |                                                                                                    | 4                      |
| okirat enalojaonnas                                                                                                    |                                                                                                    |                                                                                                    |                                                                                                    |                                                                                                    | ALACIDATION DE ROTALIO |
| Keresés Töbl                                                                                                    | b szűrő                                                                                                    |                                                                                                    |                                                                                                    | Szűrők törlése                                                                                                    |                        |
| Anonimizált határozatok list                                                                                                    | ája (2191)                                                                                                    |                                                                                                    | <pre>&lt; 1 2 3 4 5 &gt; :</pre>                                                                                                    | » Oldalméret 20 ~                                                                                                    |                        |
| Azonosító                                                                                                    | Biróság                                                                                                    | Kollégium                                                                                                    | Jogterület                                                                                                    | Év Művelet                                                                                                    |                        |
| B.33874/2008/26                                                                                                    | Pesti Központi Kerületi Bíróság                                                                                                    | büntető                                                                                                    | büntetőjog                                                                                                    | 2008 ··· Részletek 🔿                                                                                                    |                        |
|                                                                                                    |                                                                                                    |                                                                                                    |                                                                                                    | Letöltés                                                                                                    |                        |
| Lgyedi azonosito<br>1/1-BJ-2008-21                                                                                                    |                                                                                                    |                                                                                                    |                                                                                                    |                                                                                                    |                        |
| Kancsolódó határozatok                                                                                                    |                                                                                                    |                                                                                                    |                                                                                                    |                                                                                                    |                        |
| Fővárosi Ítélőtábla Bha                                                                                                    | r.281/2009/11 ; Fővárosi Törvényszék Bf.                                                                                                    | 5463/2009/15;                                                                                                    |                                                                                                    |                                                                                                    |                        |
| Jogszabályhelyek                                                                                                    |                                                                                                    |                                                                                                    |                                                                                                    |                                                                                                    |                        |
| 1978. évi IV. törvény a E                                                                                                    | Büntető Törvénykönyvről 12. § - 2007-05-1                                                                                                    | 0;                                                                                                    |                                                                                                    |                                                                                                    |                        |
| 1978. évi IV. törvény a B<br>1978. évi IV. törvény a B                                                                                                    | Büntető Törvénykönyvről 37. § - 2007-05-1<br>Büntető Törvénykönyvről 42. § - 2007-05-1                                                                                                    | 0;<br>0;                                                                                                    |                                                                                                    |                                                                                                    |                        |
| 1978. évi IV. törvény a P                                                                                                    | Büntető Törvénykönyvről 47. § - 2007-05-1                                                                                                    | 0;                                                                                                    |                                                                                                    |                                                                                                    |                        |
| 1978. évi IV. törvény a B<br>1978. évi IV. törvény a B                                                                                                    | Buntető Törvénykönyvről 53. § - 2007-05-1                                                                                                    | 0;<br>0;                                                                                                    |                                                                                                    |                                                                                                    |                        |
| 1978. évi IV. törvény a B<br>1978. évi IV. törvény a E                                                                                                    | Büntető Törvénykönyvről 55. § - 2007-05-1<br>Büntető Törvénykönyvről 77. § - 2007-05-1                                                                                                    | 0;<br>0:                                                                                                    |                                                                                                    |                                                                                                    |                        |
| 1978. évi IV. törvény a B                                                                                                    | Buntető Törvénykönyvről 83. § - 2007-05-1                                                                                                    | 0;                                                                                                    |                                                                                                    |                                                                                                    |                        |
| 1978. évi IV. törvény a B<br>1978. évi IV. törvény a B                                                                                                    | Buntető Törvénykönyvről 99. § - 2007-05-1                                                                                                    | 0;<br>0;                                                                                                    |                                                                                                    |                                                                                                    |                        |
| 1978. évi IV. törvény a B<br>1978. évi IV. törvény a E                                                                                                    | Büntető Törvénykönyvről 137. § - 2007-05-<br>Büntető Törvénykönyvről 277. § - 2007-05-                                                                                                    | 10;<br>10:                                                                                                    |                                                                                                    |                                                                                                    |                        |
| 1978. évi IV. törvény a P                                                                                                    | Büntető Törvénykönyvről 313. § - 2007-05                                                                                                    | 10;                                                                                                    |                                                                                                    |                                                                                                    |                        |
| 1978. évi XIX. törvény a B<br>1998. évi XIX. törvény a                                                                                                    | untető Torvenykonyvrol 316. § - 2007-05-<br>büntetőeljárásról 155. § - 2007-05-10;                                                                                                    | 10;                                                                                                    |                                                                                                    |                                                                                                    |                        |
| OZZÁFÉRÉSI RENDSZER                                                                                                    | AKADÁLYMENT                                                                                                    | ES ÜGYFÉLTÁJÉKOZTATÓ                                                                                                    | ) 🗸 E-KÉRDŐÍV 🗸 ELJÁRÁS IDŐTARTA                                                                                                    | <b>m kalkulátor</b> anonimizált hatáf                                                                                   | OZATOK                 |
| DZZÁFÉRÉSI RENDSZER<br>Határozatkereső<br>okirat eltulaidonítás                                                                                                    | C AKADÁLYMENT                                                                                                    | <mark>es</mark> ügyféltájékoztató                                                                                                    | V ⊂-KÊRDŐÍV ∨ ELJÁRÁS IDŐTARTA                                                                                                    | <b>m kalkulátor</b> anonimizált hatáf                                                                                   | IOZATOK                |
| DZZÁFÉRÉSI RENDSZER<br>Határozatkereső<br>okirat eltulajdonítás                                                                                                    |                                                                                                    | ES ÜGYFÉLTÁJÉKOZTATÓ                                                                                                    | i ∨ E-KÉRDŐÍV ∨ ELJÁRÁS IDŐTARTA                                                                                                    | M KALKULÁTOR ANONIMIZÁLT HATÁP                                                                                          | ROZATOK                |
| DZZÁFÉRÉSI RENDSZER<br>Határozatkereső<br>okirat eltulajdonítás<br>Keresés Tobl                                                                                                    | AKADÁLYMENT                                                                                                    | ES ÚGYFÉLTÁJÉKOZTATÓ                                                                                                    | ) ∨ E-KÊRDŐÍV ∨ ELJÁRÁS IDŐTARTA                                                                                                    | M KALKULÁTOR ANONIMIZÁLT HATÁR<br>Szűrők törlése                                                                        |                        |
| PZZÁFÉRÉSI RENDSZER<br>Határozatkereső<br>okirat eltulajdonítás<br>Keresés Töbl<br>Anonimizált határozatok liste                                                                                                    | <ul> <li>с. акадацумент</li> <li>b szűrő</li> <li>ája (2191)</li> </ul>                                                                                                    | ES ÜGYFÉLTÁJÉKOZTATÓ                                                                                                    | C E-KÊRDŐÍV V ELJÁRÁS IDŐTARTA<br>KONGOLANON KONGOLANON KONGOLANON<br>KONGOLANON KONGOLANON KONGOLANON<br>KONGOLANON KONGOLANON KONGOLANON<br>KONGOLANON KONGOLANON KONGOLANON KONGOLANON<br>KONGOLANON KONGOLANON KONGOLANON KONGOLANON<br>KONGOLANON KONGOLANON KONGOLANON KONGOLANON<br>KONGOLANON KONGOLANON KONGOLANON KONGOLANON<br>KONGOLANON KONGOLANON KONGOLANON KONGOLANON<br>KONGOLANON KONGOLANON KONGOLANON KONGOLANON<br>KONGOLANON KONGOLANON KONGOLANON KONGOLANON<br>KONGOLANON KONGOLANON KONGOLANON KONGOLANON<br>KONGOLANON KONGOLANON KONGOLANON KONGOLANON<br>KONGOLANON KONGOLANON KONGOLANON KONGOLANON KONGOLANON KONGOLANON<br>KONGOLANON KONGOLANON KONGOLANON KONGOLANON KONGOLANON KONGOLANON<br>KONGOLANON KONGOLANON KONGOLANON KONGOLANON KONGOLANON KONGOLANON KONGOLANON KONGOLANON KONGOLANON KONGOLANON<br>KONGOLANON KONGOLANON KONGOLANONON KONGOLANON KONGOLANON KONGOLANON KONGOLAN                                                                                                    | M KALKULÁTOR ANONIMIZÁLT HATÁR<br>Szűrők törlése<br>> Oldalméret 20 ~                                                   | ROZATOK                |
| DZZÁFÉRÉSI RENDSZER<br>Határozatkereső<br>okirat eltulajdonítás<br>Keresés Tobl<br>Anonimizált határozatok listu<br>Azonosító                                                                                                    | Contraction of a source of a source of | ES ÜGYFÉLTÁJÉKOZTATÓ<br>Kollégium                                                                                                    | V E-KÊRDŐİV V ELJÁRÁS IDÓTARTA                                                                                                    | M KALKULÁTOB ANONIMIZÁLT HATÁT<br>Szűrők törlése<br>& Oldalméret 20 ~<br>Év Mövelet                                     | ROZATOK                |
| DZZÁFÉRÉSI RENDSZER<br>Határozatkereső<br>okirat eltulajdonítás<br>Keresés Tobl<br>Anonimizált határozatok liste<br>Azonosító<br>B.33874/2008/26                                                                                                    | ELEITERTETTETTETTETTETTETTETTETTETTETTETTETT                                                                                                    | ES ÜGYFÉLTÁJÉKOZTATÓ<br>Kollégium<br>büntető                                                                                                    | C E-KÉRDŐÍV V ELJÁRÁS IDŐTARTA<br>C C 1 2 3 4 5 2 3<br>Jogterület<br>büntetőjog                                                                                                    | M KALKULÁTOB ANONIMIZÁLT HATÁN<br>Szűrők törlése<br>© Oldalméret 20 ~<br>Év Művelet<br>2008 • Részletek ^               | ROZATOK                |
| DZZÁFÉRÉSI RENDSZER<br>Határozatkereső<br>okirat eltulajdonítás<br>Keresés Töb<br>Anonimizált határozatok list<br>Azonositó<br>B.33874/2008/26<br>Egyedi azonositó                                                                                                    | <ul> <li>AKADÁLYMENT</li> <li>b szűrő</li> <li>ája (2191)</li> <li>Biróság</li> <li>Pesti Központi Kerületi Bíróság</li> </ul>                                                                                                    | ES ÜGYFÉLTÁJÉKOZTATÓ                                                                                                    | E-KÉRDŐÍV V ELJÁRÁS IDŐTARTA<br>ELJÁRÁS IDŐTARTA<br>VILLANAS IDŐTARTA<br>VILLANAS IDŐTARTA                                                                                                    | M KALKULÁTOB ANONIMIZÁLT HATÁN<br>Szűrők törlése<br>© Oldalméret 20 ~<br>Év Mövelet<br>2008 ••• Részletek ~<br>Letöltés |                        |
| DZZÁFÉRÉSI RENDSZER<br>Határozatkereső<br>okirat eltulajdonítás<br>Keresés Tob<br>Anonimizált határozatok listu<br>Azonosító<br>B.33874/2008/26<br>Egyedi azonosító<br>1/1-BJ-2008-21                                                                                                    | ELEITERTERTERTERTERTERTERTERTERTERTERTERTERT                                                                                                    | ES ÜGYFÉLTÁJÉKOZTATÓ<br>Köllégium<br>büntető                                                                                                    | E-KÉRDŐÍV V ELJÁRÁS IDŐTARTA<br>KENDŐÍV V ELJÁRÁS IDŐTARTA<br>(K) K KENDŐ<br>KENDŐ<br>KENDŐ<br>KENDŐ<br>KENDŐ<br>KENDŐÍV V ELJÁRÁS IDŐTARTA<br>KENDŐÍV V ELJÁRÁS IDŐTARTA<br>KENDŐ<br>KENDŐ<br>KENDÓ<br>KOTA<br>KENDÓ<br>KOTA<br>KENDÓ<br>KOTÁ<br>KENDÓ<br>KENDÓ<br>KOTA<br>KENDÓ<br>K<br>KENDÓ<br>K<br>K<br>KENDŐ<br>K<br>KENDŐ<br>K<br>KENDŐ<br>K<br>KENDŐ<br>K<br>K<br>K<br>K<br>K<br>K<br>K<br>K<br>K<br>K<br>K<br>K<br>K<br>K<br>K<br>K<br>K | M KALKULÁTOB ANONIMIZÁLT HATÁN<br>Szűrők törlése<br>Oldalméret 20 ~<br>Év Müvelet<br>2008 ··· Részletek ^<br>Letöltés   | ROZATOK                |
| DZZÁFÉRÉSI RENDSZER<br>Határozatkereső<br>okirat eltulajdonítás<br>Keresés Töb<br>Anonimizált határozatok listu<br>Azonosító<br>B.33874/2008/26<br>Egyedi azonosító<br>1/1-BJ-2008/21<br>Kapcsolódó határozatok                                                                                                    | ELEITELETELETELETER AKADÁLYMENT       b szűrő       ája (2191)       Biróság       Pesti Központi Kerületi Bíróság                                                                                                    | ES ÜGYFÉLTÁJÉKOZTATÓ<br>Kollégium<br>büntető                                                                                                    | > e-kêrdőív ∨ ELJÁRÁS IDÓTARTA                                                                                                    | M KALKULÁTOR ANONIMIZÁLT HATÁN<br>Szűrők törlése<br>Díldalméret 20 ~<br>Év Mövelet<br>2008 ··· Részletek ~<br>Letöltés  | ROZATOK                |
| DZZÁFÉRÉSI RENDSZER<br>Határozatkereső<br>okirat eltulajdonítás<br>Keresés Töb<br>Anonimizált határozatok listu<br>Azonosító<br>B.33874/2008/26<br>Egyedi azonosító<br>1/1-BJ-2008/21<br>Kapcsolódó határozatok<br>Fővárosí ítélőtábla Bhar                                                                                                    | C 281/2009/11; Fővárosi Törvényszék Bf.                                                                                                    | ES Devrét.tkjékoztató                                                                                                    | > e-kêrdőív ∨ ELJÁRÁS IDÓTARTA                                                                                                    | M KALKULÁTOR ANONIMIZÁLT HATÁN<br>Szűrők törlése<br>Dídalméret 20 ~<br>Év Mövelet<br>2008 ··· Részletek ~<br>Letöltés   | ROZATOK                |
| DZZÁFÉRÉSI RENDSZER<br>Határozatkereső<br>okirat eltulajdonítás<br>Kerezés Töb<br>Anonimizált határozatok list.<br>Azonosító<br>B.33874/2008/26<br>Egyedi azonosító<br>1/1-BJ-2008/21<br>Kapcsolódó határozatok<br>Fővárosi felőtábla Bhar<br>Jogszabályhelyek                                                                                                    | C AKADÁLYMENT  b szűrő  ája (2191)  Biróság  Pesti Központi Kerületi Bíróság  c.281/2009/11 ; Fővárosi Törvényszék Bf.                                                                                                    | ES Devrét.tkjékoztató                                                                                                    | V E-KÊRDŐÍV V ELJÁRÁS IDÓTARTA<br>KINA<br>KINA<br>KINA<br>KINA<br>KINA<br>KINA<br>Jogterület<br>Büntetőjog                                                                                                    | M KALKULÁTOR ANONIMIZÁLT HATÁN<br>SZŰrők törlése<br>» Oldalméret 20 ~<br>Év Mövelet<br>2008 ··· Részletek ^<br>Letöltés | ROZATOK                |
| DZZAFÉRÉSI RENDSZER<br>Határozatkereső<br>okirat eltulajdonítás<br>Keresés Töb<br>Anonimizált határozatok list<br>Azonosító<br>B.33874/2008/26<br>Egyedi azonosító<br>1/1-BJ-2008/21<br>Kapcsolódó határozatok<br>Fővárosí fiélőtábla Bhar<br>Jogszabályhelyek<br>1978. évi IV. törvén a B                                                                                                    | C AKADÁLYMENT  AKADÁLYMENT  b szűrő  ája (2191)  Biróság  Pesti Központi Kerületi Bíróság  r.281/2009/11 ; Fővárosi Törvényszék Bf.  Süntető Törvénykönyvről 12. § - 2007-05-1  Süntető Törvénykönyvről 37. § - 2007-05-1                                                                                                    | <ul> <li>Bovrétrájékoztató</li> <li>Kollégium</li> <li>büntető</li> <li>5463/2009/15;</li> <li>0;</li> <li>0;</li> </ul>                                                                                                    | V       E-KÉRDŐÍV       ELJÁRÁS IDÓTARTA         V       I       L         V       I       L         V       I       L         Jogterület       Juntetőjog                                                                                                    | M KALKULÁTOB ANONIMIZÁLT HATÁN<br>SZŰrők törlése<br>» Oldalméret 20 ~<br>Év Mövelet<br>2008 ··· Részletek ^<br>Letöltés | ROZATOK                |
| DZZAFÉRÉSI RENDSZER<br>Határozatkereső<br>okirat eltulajdonítás<br>Keresés Töb<br>Anonimizált határozatok list<br>Azonosító<br>B.33874/2008/26<br>Egyreli azonosító<br>1/1-BJ-2008/26<br>Egyreli azonosító<br>1/1-BJ-2008/26<br>Egyreli         |                                                                                                    | <ul> <li>Bovrétrájékoztató</li> <li>Kollégium</li> <li>büntető</li> <li>5463/2009/15;</li> <li>0;</li> <li>0;</li> <li>0;</li> </ul>                                                                                                    | V E-KÊRDŐÍV V ELJÁRÁS IDÓTARTA<br>(                                                                                                    | M KALKULÁTOR ANONIMIZÁLT HATÁN<br>SZŰrők törlése<br>Oldalméret 20 ~<br>Év Mövelet<br>2008 ··· Részletek ^<br>Letöltés   | ROZATOK                |
| DZZAFÉRÉSI RENDSZER<br>Határozatkereső<br>okirat eltulajdonítás<br>Keresés Töb<br>Anonimizált határozatok list.<br>Azonosító<br>B.33874/2008/26<br>Egyedi azonosító<br>1/1-BJ-2008/21<br>Kapesolódó határozatok<br>Fővárosí fiélőtábla Bhar<br>Jogszabályhelyek<br>1978. évi IV. törvény a B<br>1978. évi IV. törvény a B                                                                                                    |                                                                                                    | <ul> <li>Bovrétrájékoztató</li> <li>Kollégium</li> <li>büntető</li> <li>5463/2009/15;</li> <li>0;</li> <li>0;</li> <li>0;</li> <li>0;</li> <li>0;</li> <li>0;</li> <li>0;</li> </ul>                                                                                                    | V E-KÉRDŐÍV V ELJÁRÁS IDŐTARTA<br>KINA<br>KINA<br>KINA<br>KINA<br>KINA<br>KINA<br>KINA<br>KIN                                                                                                    | M KALKULÁTOR ANONIMIZÁLT HATÁN<br>SZŰrők törlése<br>» Oldalméret 20 ~<br>Év Mövelet<br>2008 ··· Részletek ^<br>Letöltés | ROZATOK                |
| DZZAFÉRÉSI RENDSZER<br>Határozatkereső<br>okirat eltulajdonítás<br>Keresés Töb<br>Anonimizált határozatok list.<br>Azonosító<br>B.33874/2008/26<br>Egyedi azonosító<br>1/1-BJ-2008/21<br>Kapesolódó határozatok<br>Fővárosí fiélőtábla Bhar<br>Jogszabályhelyek<br>1978. évi IV. törvény a B<br>1978. évi IV. törvény a B<br>1978. évi IV. törvény a B<br>1978. évi IV. törvény a B<br>1978. évi IV. törvény a B                                                                                                    |                                                                                                    | <ul> <li>Bovrétrájékoztató</li> <li>Kollégium</li> <li>büntető</li> <li>5463/2009/15;</li> <li>0;</li> <li>0;</li></ul>                          | v     E-KÉRDŐÍV     ELJÁRÁS IDÓTARTA       Martin     Martin     Martin       Jogterület     Jogterület                                                                                                    | M KALKULÁTOR ANONIMIZÁLT HATÁN<br>SZŰrők törlése<br>» Oldalméret 20 ~<br>Év Mövelet<br>2008 ··· Részletek ^<br>Letöltés | Maxim                  |
| DZZAFÉRÉSI RENDSZER<br>Határozatkereső<br>okirat eltulajdonítás<br>Keresés Töb<br>Anonimizált határozatok list.<br>Azonosító<br>B.33874/2008/26<br>Egyedi azonosító<br>1/I-BJ-2008/26<br>Egyedi azonosító<br>1/I-BJ-2008/26 |                                                                                                    | <ul> <li>Bovrétrájékoztató</li> <li>Kollégium</li> <li>büntető</li> <li>5463/2009/15;</li> <li>0;</li> <li>0;</li></ul>                          | V E-KÊRDŐÍV V ELJÁRÁS IDÓTARTA<br>KINA<br>KINA                                                                                                    | M KALKULÁTOR ANONIMIZÁLT HATÁN<br>SZŰrők törlése<br>» Oldalméret 20 ~<br>Év Művelet<br>2008 ··· Részletek ^<br>Letöltés | ROZATOK                |
| DZZÁFÉRÉSI RENDSZER<br>Határozatkereső<br>okirat eltulajdonítás<br>Keresés Tob<br>Anonimizált határozatok list<br>Azonosító<br>B.33874/2008/26<br>Egyedi azonosító<br>1/1-BJ-2008-21<br>Kapcsolódó határozatok<br>Fővárosí ftélőtábla Bhar<br>Jogszabályhelyek<br>1978. évi IV. törvény a B<br>1978. évi IV. törvény a B<br>1978. évi IV. törvény a B<br>1978. évi IV. törvény a B<br>1978. évi IV. törvény a B<br>1978. évi IV. törvény a B<br>1978. évi IV. törvény a B<br>1978. évi IV. törvény a B<br>1978. évi IV. törvény a B<br>1978. évi IV. törvény a B                                                                                                    |                                                                                                    | <ul> <li>Bovrétrájékoztató</li> <li>Kollégium</li> <li>büntető</li> <li>5463/2009/15;</li> <li>0;</li> <li>0;</li> <li>10;</li> <li>10;</li> <li>1</li></ul> | V E-KÊRDŐÍV V ELJÁRÁS IDÓTARTA<br>(                                                                                                    | M KALKULÁTOR ANONIMIZÁLT HATÁN<br>SZŰrők törlése<br>» Oldalméret 20 ~<br>Év Művelet<br>2008 ··· Részletek ~<br>Letöltés | ROZATOK                |
| DZZÁFÉRÉSI RENDSZER<br>Határozatkereső<br>okirat eltulajdonítás<br>Keresés Tob<br>Anonimizált határozatok list<br>Azonosító<br>B.33874/2008/26<br>Egyedi azonosító<br>1/1-BJ-2008-21<br>Kapcsolódó határozatok<br>Fővárosí ftélőtábla Bhar<br>Jogszabályhelyek<br>1978. évi IV. törvény a B<br>1978. évi IV. törvény a B<br>1978. évi IV. törvény a B<br>1978. évi IV. törvény a B<br>1978. évi IV. törvény a B<br>1978. évi IV. törvény a B<br>1978. évi IV. törvény a B<br>1978. évi IV. törvény a B<br>1978. évi IV. törvény a B<br>1978. évi IV. törvény a B<br>1978. évi IV. törvény a B<br>1978. évi IV. törvény a B<br>1978. évi IV. törvény a B                                                                                                    |                                                                                                    | <ul> <li>Bovrétrájékoztató</li> <li>Kollégium</li> <li>büntető</li> <li>5463/2009/15;</li> <li>0;</li> <li>0;</li> <li>10;</li> </ul>                                                                                                    | V E-KÊRDŐÍV V ELJÁRÁS IDÓTARTA<br>(                                                                                                    | M KALKULÁTOR ANONIMIZÁLT HATÁN<br>SZŰrők törlése<br>> Oldalméret 20 ~<br>Év Mövelet<br>2008 ··· Részletek ~<br>Letöltés | ROZATOK<br>Marine      |
| DZZÁFÉRÉSI RENDSZER<br>Határozatkereső<br>okirat eltulajdonítás<br>Keresés Tob<br>Anonimizált határozatok list<br>Azonosító<br>B.33874/2008/26<br>Egyedi azonosító<br>1/1-BJ-2008-21<br>Kapcsolódó határozatok<br>Fővárosí ftélőtábla Bhar<br>Jogszabályhelyek<br>1978. évi IV. törvény a B<br>1978. évi IV. törvény a B<br>1978. évi IV. törvény a B<br>1978. évi IV. törvény a B<br>1978. évi IV. törvény a B<br>1978. évi IV. törvény a B<br>1978. évi IV. törvény a B<br>1978. évi IV. törvény a B<br>1978. évi IV. törvény a B<br>1978. évi IV. törvény a B<br>1978. évi IV. törvény a B<br>1978. évi IV. törvény a B<br>1978. évi IV. törvény a B<br>1978. évi IV. törvény a B                                                                                                    |                                                                                                    | <ul> <li>Bovrétrájékoztató</li> <li>Bovrétrájékoztató</li> <li>Kollégium</li> <li>büntető</li> </ul> 5463/2009/15; <ul> <li>0;</li> <li>0;</li> <li>0;</li> <li>0;</li> <li>0;</li> <li>0;</li> <li>0;</li> <li>0;</li> <li>0;</li> <li>0;</li> <li>10;</li> <li>10;</li> <li>10;</li> </ul>                                                                                                    | V E-KÊRDŐÍV V ELJÁRÁS IDÓTARTA<br>(                                                                                                    | M KALKULÁTOR ANONIMIZÁLT HATÁN<br>SZŰrők törlése<br>» Oldalméret 20 ~<br>Év Mövelet<br>2008 ··· Részletek ^<br>Letöltés | NOZATOK                |
| DZZÁFÉRÉSI RENDSZER<br>Határozatkereső<br>okirat eltulajdonítás<br>Keresés Tob<br>Anonimizált határozatok list<br>Azonositó<br>B.33874/2008/26<br>Egyedi azonositó<br>1/1-BJ-2008-21<br>Kapesolódó határozatok<br>Fővárosi ftélőtábla Bhar<br>Jogszabályhelyek<br>1978. évi IV. törvény a B<br>1978. évi IV. törvény a B<br>1978. évi IV. törvény a B<br>1978. évi IV. törvény a B<br>1978. évi IV. törvény a B<br>1978. évi IV. törvény a B<br>1978. évi IV. törvény a B<br>1978. évi IV. törvény a B<br>1978. évi IV. törvény a B<br>1978. évi IV. törvény a B                                                                                                    | AKADÁLYMENT     AKADÁLYMENT     b szűrő      ája (2191)     Biróság     Pesti Központi Kerületi Bíróság      Pesti Központi Kerületi Bíróság      pesti Központi Kerületi Bíróság      isz81/2009/11 ; Fővárosi Tőrvényszék Bí.      szűntető Törvénykönyvről 12, § - 2007-05-1 isüntető Törvénykönyvről 32, § - 2007-05-1 isüntető Törvénykönyvről 33, § - 2007-05-1 isüntető Törvénykönyvről 33, § - 2007-05-1 isüntető Törvénykönyvről 33, § - 2007-05-1 isüntető Törvénykönyvről 33, § - 2007-05-1 isüntető Törvénykönyvről 33, § - 2007-05-1 isüntető Törvénykönyvről 33, § - 2007-05-1 isüntető Törvénykönyvről 33, § - 2007-05-1 isüntető Törvénykönyvről 33, § - 2007-05-1 isüntető Törvénykönyvről 31, § - 2007-05-1 isüntető Törvénykönyvről 31, § - 2007-05-1 isünte  | <ul> <li>Bovrétrájékoztató</li> <li>Kollégium</li> <li>büntető</li> <li>5463/2009/15;</li> <li>0;</li> <li>0;</li> <li>0;</li> <li>0;</li> <li>0;</li> <li>0;</li> <li>0;</li> <li>0;</li> <li>10;</li> <li>10;</li> </ul>                                                                                                    | V E-KÊRDŐÍV V ELJÁRÁS IDÓTARTA<br>(                                                                                                    | M KALKULÁTOR ANONIMIZÁLT HATÁN<br>SZŰrők törlése<br>© Oldalméret 20 ~<br>Év Mövelet<br>2008 ··· Részletek ~<br>Letöltés |                        |

#### 3. A keresett anonimizált határozat részleteinek megtekintése

A "Részletek" gombra történő kattintással megtekinthető a határozat egyedi azonosítója, a kapcsolódó határozatok linkjei, a jogszabályhelyek listája, valamint megjelenítésre kerül a keresett kifejezéshez tartozó szövegkörnyezet.

| 🕢 OBH ÜGYFÉL IRATHOZZÁFÉRÉSI RENDSZER ÜGYFÉLTÁJÉKOZTATÓ V E-KÉRDŐÍV V ELJÁRÁS IDŐTARTAM KALKULÁTOR ANONIMIZÁLT HATÁROZATOK B                     | BEJELENTKEZÉS                            |
|----------------------------------------------------------------------------------------------------|------------------------------------------|
| Határozatkereső                                                                                                    |                                          |
| okirat eltulajdonitás                                                                                                    | Európal Unió<br>Európal Saciális<br>Alap |
| Keresés Több szűrő Szűrők törlése                                                                                                    | SZÉCHENYI                                |
| Anonimizált határozatok listája (2191)                                                                                                    |                                          |
| Azonosító Biróság Kollégium Jogterület Év Möuett                                                                                                 |                                          |
| B.33874/2008/26 Pesti Központi Kerületi Biróság büntető büntetőjog 2008 🗰 Részletek ^                                                            |                                          |
| Egyedi azonositó                                                                                                    |                                          |
| 1/1-BJ-2008-21                                                                                                    |                                          |
| Kapesolódó határozatok                                                                                                    |                                          |
| Fővárosi Ítélőtábla Bhar.281/2009/11 ; Fővárosi Törvényszék Bf.5463/2009/15 ;                                                                    |                                          |
| Jogszabályhelyek                                                                                                    |                                          |
| 1978. évi IV. törvény a Büntető Törvénykönyvről 12. § - 2007-05-10;                                                                              |                                          |
| 1978. eVi (V. torveny a Buinteto Torvenykonymyrol 37, S - 2007-205-10)<br>1978. eVi (V. torveny a Buinteto Torvenykonymyrol 37, S - 2007-205-10) |                                          |
| 1978. évi IV. törvény a Büntető Törvénykönyről 22, § 2007-05-10;                                                                                 |                                          |
| 1978. évi IV. törvény a Büntető Törvénykönyvről 48. § - 2007-05-10;                                                                              |                                          |
| 1978. évi IV. törvény a Büntető Törvénykönyvről 53. § - 2007-05-10;                                                                              |                                          |
| 1978. évi IV. törvény a Büntető Törvénykönyvről 55. § - 2007-05-10;                                                                              |                                          |
| 1978. evi IV. torvenya Buinteto Torvenykonyvrol 7/, § 2007/05-10;                                                                                |                                          |
| 1976. eVi IV, koverij a Boliteko Tolvelijskoljivo 5. S - 2007-05-10.<br>1978. eVi IV ktoricka p Bitizita Tristonickihavati BS S - 2007-05-10.    |                                          |
| 1978. évi IV, törvénya Bünető Törvénykönyvől 99. § - 2007-05-10;                                                                                 |                                          |
| 1978. évi IV. törvény a Büntető Törvénykönyvről 137. § - 2007-05-10;                                                                             |                                          |
| 1978. évi IV. törvény a Büntető Törvénykönyvről 277. § - 2007-05-10;                                                                             |                                          |
| 1978. évi IV. törvény a Büntető Törvénykönyvről 313. § - 2007-05-10;                                                                             |                                          |
| 1978. évi IV. törvény a Büntető Törvénykönyvről 316. § - 2007-05-10;                                                                             |                                          |
| 1998, évi XIX. törvény a büntefőeljárásról 155, § - 2007-05-10;                                                                                  | -                                        |

A szövegkörnyezet megjelenítése a "Részletek" gomb lenyitásával történik.

| OBH ÜGYFÉL IRATHOZZÁFÉRÉSI RENDSZER | C AKADÁLYMENTES                         | ÜGYFÉLTÁJÉKOZTATÓ 🗸 E-I           | KÉRDŐÍV 🏏 ELJÁRÁS IDŐTA | RTAM KALKULÁTOR AN |             | BEJELENTKEZÉS                     |
|-------------------------------------|-----------------------------------------|-----------------------------------|-------------------------|--------------------|-------------|-----------------------------------|
| 1998. évi XIX. törvény a büntetőe   | ljárásról 330. § - 2007-05-10;          |                                   |                         |                    |             |                                   |
| 1998. évi XIX. törvény a büntetőe   | ljárásról 335. § - 2007-05-10;          |                                   |                         |                    | 4           | Európai Unió<br>Európai Sasciális |
| 1998. évi XIX. törvény a büntetőe   | ljárásról 338. § - 2007-05-10;          |                                   |                         |                    | ALACTORIS   | Alap Alap                         |
| 1978. évi IV. törvény a Büntető Tö  | prvénykönyvről 137. § (14);             |                                   |                         |                    | ROTAL       | BEFERTETES & JOYOBE               |
| 1998. évi XIX. törvény a büntetőe   | ljárásról 335. § (1);                   |                                   |                         |                    |             | SZÉCHENYI                         |
| 1978. évi IV. törvény a Büntető Tö  | prvénykönyvről 47. § (4);               |                                   |                         |                    |             |                                   |
| 1978. évi IV. törvény a Büntető Tö  | irvénykönyvről 316. § (2);              |                                   |                         |                    |             |                                   |
| 1998. évi XIX. törvény a büntetőe   | ljárásról 155. § (1);                   |                                   |                         |                    |             |                                   |
| 1998. évi XIX. törvény a büntetőe   | ljárásról 330. § (1);                   |                                   |                         |                    |             |                                   |
| 1978. evi IV. törveny a Büntetö Tö  | orvenykönyvröl 277. § (1);              |                                   |                         |                    |             |                                   |
| 1998. évi XIX. törvény a büntetőe   | ljárásról 338. § (1);                   |                                   |                         |                    |             |                                   |
| 1978. evi IV. torveny a Bunteto To  | prvenykonyvrol 85. § (2);               |                                   |                         |                    |             |                                   |
| 1978. evi IV. torveny a Bunteto To  | prvenykonyvrol 77. § (1);               |                                   |                         |                    |             |                                   |
| 1998. evi XIX. torveny a buntetoe   | ijarasroi 330. § (2);                   |                                   |                         |                    |             |                                   |
| 1978. evi IV. torveny a Bunteto To  | prvenykonyvrol 316. § (5);              |                                   |                         |                    |             |                                   |
| 1978, evi IV, torveny a Bunteto To  | prépukönuről 55, 9 (4),                 |                                   |                         |                    |             |                                   |
| 1978, evi IV, torveny a Bunteto To  | prénykonyviol 55. g (1);                |                                   |                         |                    |             |                                   |
| 1978, evi IV, torveny a Bunteto To  | propuköpuről 127 8 (1),                 |                                   |                         |                    |             |                                   |
| 1978, evi IV, torveny a Bunteto To  | nvénykonyviol 137. g (13),              |                                   |                         |                    |             |                                   |
| 1978, evi IV, torveny a Bunteto To  | nvénykönyvről 12, 8 (1):                |                                   |                         |                    |             |                                   |
| 1978, évi IV, törvény a Büntető Tö  | invénykönyvről 99 8 (1);                |                                   |                         |                    |             |                                   |
| 1978, évi IV törvény a Büntető Tö   | irvénykönyvről 42 8 (3):                |                                   |                         |                    |             |                                   |
| 1978 évi IV törvény a Büntető Tö    | irvénykönyvről 83, 8 (1):               |                                   |                         |                    |             |                                   |
| 1978, évi IV törvény a Büntető Tö   | irvénykönyvről 316 S (1):               |                                   |                         |                    |             |                                   |
| 1998. évi XIX. törvény a büntetőe   | liárásról 155 S (9):                    |                                   |                         |                    |             |                                   |
| 1978. évi IV. törvény a Büntető Tö  | prvénykönyvről 313/C. § (7)             |                                   |                         |                    |             |                                   |
|                                     | , , , , , , , , , , , , , , , , , , , , |                                   |                         |                    |             |                                   |
| Szövegkörnyezet                     |                                         |                                   |                         |                    |             |                                   |
| napián iogerős ítéletével 3 rb. lor | as bűntette lopás vétsége. 16 rb. lo    | opás vétségének kísérlete 13 rb   | okirattat               |                    |             |                                   |
| erkölcsi és szabálysértési bizony   | ítvány, rendőri jelentések valamint a   | a tárgyalás anyagává tett egyéb d | okirati                 |                    |             |                                   |
| Ugyanakkor elismerte az okirato     | k eltulaidonítását, megiegyezve hog     | av azokat eldobta.:               |                         |                    |             |                                   |
| Előadása szerint az okiratokat ne   | em tartotta meg egyetlen alkalomm       | al sem.;                          |                         |                    |             |                                   |
| eltulajdonítását is elismerte.      |                                         |                                   |                         |                    |             |                                   |
|                                     |                                         |                                   |                         |                    |             |                                   |
| Bfv.377/2009/8 Kúria                |                                         | büntető                           | büntetőjog              | 2009               | Részletek 🗸 |                                   |
|                                     |                                         |                                   |                         |                    |             |                                   |
| B.13/2010/29 Zalae                  | aerszeai Törvénvszék                    | büntető                           | büntetőioa              | 2011               | Részletek 🗸 |                                   |

# 4. A részletes kereső felület

A részletes kereső felület a "Több szűrő" gomb segítségével érhető el.

| OBH ÜGYFÉL IRATHOZZÁFÉRÉSI R                                                                                                    | ENDSZER                                                                                                    | CO AKADÁLYMENTES                                                                                                    | ÜGYFÉLTÁJÉKOZTATÓ 📏 | ∕ E-KÉRDŐÍV ` | ∨ ELJÁRÁS IDŐTA | RTAM KALKU | LÁTOR ANONIM |         | OK BEJELENTKEZÉS                                                                                                    |
|----------------------------------------------------------------------------------------------------|----------------------------------------------------------------------------------------------------|----------------------------------------------------------------------------------------------------|---------------------|---------------|-----------------|------------|--------------|---------|----------------------------------------------------------------------------------------------------|
| Határoza<br>okirat<br>Kere                                                                                                    | nonimizált határozatok<br>tkereső<br>eltulajdonitás bűncselekmény<br>sés Több szűrő                                                                                                    |                                                                                                    |                     |               |                 |            | Szűrők       | törlése | A CONTRACTOR OF CONTRACTOR OF |
| Anonimizált                                                                                                    | határozatok listája (1856)                                                                                                    |                                                                                                    |                     | « «           | 12345 >         | » c        | Idalméret 20 | ~       |                                                                                                    |
| Azonosite                                                                                                    | ó Bírós                                                                                                    | ág                                                                                                    | 1                   | Kollégium     | Jogterület      | Év         | Művelet      |         |                                                                                                    |
| Bfv.377,                                                                                                    | /2009/8 Kúria                                                                                                    | 3                                                                                                    | 1                   | büntető       | büntetőjog      | 2009       | ••• Rész     | letek A |                                                                                                    |
| Egyedi az<br>LB-BJ-2<br>Kapcsold<br>Főváros<br>Jogszab<br>1978. é<br>1999. é<br>1999. é<br>1999. é<br>1998. é<br>1978. é<br>1998. é<br>1978. é<br>1978. é<br>1978. é<br>Szövegki | zonositá<br>009-193<br>idé határozatok<br>il fitélőtábla Bf.285/2007/14;<br>ályhelyek<br>vi IV. törvény a Büntető Törvényköny<br>vi XX. törvény a büntetőeljárásról 41<br>vi CVL. törvény a büntetőeljárásról 43<br>vi XX. törvény a büntetőeljárásról 41<br>vi IV. törvény a büntetőeljárásról 41<br>vi IV. törvény a büntetőeljárásról 41<br>vi IV. törvény a büntetőeljárásról 41<br>süntetőeljárásról 41<br>süntetőeljárásról 41 | rről 62. § - 2009-11-10;<br>7. § - 2009-11-10;<br>§ (4);<br>6. § (1);<br>6. § (4);<br>rről 2. §;<br>rről 62. § (1);<br>7. § (1) |                     |               |                 |            |              |         |                                                                                                    |

Az anonimizált határozatok között a következő paraméterek alapján lehet keresni:

- Szabad szöveges kifejezések
- Érintett jogterület
- Határozatot hozó bíróság
- Érintett közigazgatási szerv
- Azonosító
- Határozat fajta
- Meghozatali idő
- Ügycsoport
- Ügytárgy
- Befejezésmód
- Ítélkezési gyakorlatra történő hivatkozás
- Kapcsolódó EU-s joganyag
- Kapcsolódó EJEB joganyag
- Kollégium
- Határozat típus
- Egyedi azonosító (IRM rendelet szerint)

• Jogszabályhely

A találatokat relevancia, a határozat meghozatalának éve, illetve bírósági szint alapján lehet rendezni – ezt a "Rendezés" lenyíló listában lehet megadni. A sorba rendezés elvét előre, a keresés elindítása előtt kell kiválasztani. A keresés lefuttatását követően nem lehet rajta változtatni (pl. ha egyszer beállításra került az, hogy év szerint csökkenő legyen, ezen nem lehetséges utólag módosítani).

Amennyiben új rendezést kívánunk beállítani, akkor vissza kell térni a részletes szűrőre, újra be kell állítani és újra le kell futtatni a keresést.

| OBH ÜGYFÉL IRATHOZZÁFÉRÉSI RENDSZER                                               | CORE AKADÁLYMENTES ÜGYFÉLTÁJ              | ÉKOZTATÓ 🗸 E-KÉRDŐÍV 🗸 ELJÁRÁS | IDŐTARTAM KALKULÁTOR ANONIMIZÁLT HATÁ | ROZATOK BEJELENTKEZÉS                                                                                                    |
|-----------------------------------------------------------------------------------|-------------------------------------------|--------------------------------|---------------------------------------|----------------------------------------------------------------------------------------------------|
| Anonimizált határozatol<br>Határozatkereső<br>okirat eltulajdonítás bűncselekmény | ¢                                         |                                |                                       | ALCONTROL OF A CONTROL OF A CON |
| Határozat által érintett jogterület                                               | Határozatot meghozó bíróság               | Érintett közigazgatási szerv   | Azonositó                             |                                                                                                    |
| bûntetőjog 🗸                                                                      | Kúria 🗸                                   | Összes 🗸                       | Adja meg az azonosítót                |                                                                                                    |
| Határozat fajtája                                                                 | Határozat meghozatalának ideje            | Ügycsoport                     | Ügytárgy                              |                                                                                                    |
| Összes 🗸                                                                          | -tól 🗸 - ig 🗸                             | Összes 🗸                       | Ügytárgy                              |                                                                                                    |
| Befejezésmód                                                                      | Ítélkezési gyakorlatra történő hivatkozás | Kapcsolódó EU-s joganyag       | Kapcsolódó EJEB joganyag              |                                                                                                    |
| Összes 🗸                                                                          | Összes 🗸                                  | Adja meg az EU-s joganyagot    | Adja meg az EJEB esetjogára valć      |                                                                                                    |
| Kollégium                                                                         | Határozat típus                           | Egyedi azonosító               | Rendezés                              |                                                                                                    |
| büntető 🗸                                                                         | Összes 🗸                                  | Egyedi azonosító               | Relevancia 🗸 🗸                        |                                                                                                    |
| Jogszabályhely                                                                    |                                           |                                |                                       |                                                                                                    |
| 1978. évi IV. törvény a Büntető Törvény                                           | ykönyvről 🗙                               |                                |                                       |                                                                                                    |
|                                                                                   |                                           |                                |                                       |                                                                                                    |
| Keresés Kevesebb szűrő                                                            |                                           |                                | Szűrők törlése                        |                                                                                                    |
|                                                                                   |                                           |                                |                                       |                                                                                                    |
| Anonimizált határozatok listája (71)                                              |                                           | « < 1234                       | > > Oldalméret 20 ~                   |                                                                                                    |
| Azonosító                                                                         | Bíróság Kol                               | légium Jogterület              | Év Művelet                            |                                                                                                    |
| Bfv.377/2009/8                                                                    | Kúria bü                                  | ntető büntetőjog               | 2009 ··· Részletek ~                  |                                                                                                    |

A keresés műveletet a "Keresés" gomb megnyomásával lehet végrehajtani.

A jogszabályhely megadását a "+" gomb teszi lehetővé.

A jogszabályhely kiválasztható jogszabály név/rövidítés alapján, illetve megadható a pontos jogszabályhely is a jogszabály típusának kiválasztását követően.

| 🧑 OBH ÜGYFÉL IRATHOZZÁFÉRÉSI RENDSZER  | ANNINIZALT HA                                                                  | ATÁROZATOK BEJELENTKEZÉS |
|----------------------------------------|--------------------------------------------------------------------------------|--------------------------|
| Határozatkereső                        | Jogszabályhely megadása $	imes$                                                |                          |
| okirat eltulajdonítás bűncselekmény    | Jogszabály szöveges keresése                                                   | Augustational Secular    |
| Határozat által érintett jogterület    | Ha Gyakori jogszabály neve Azonosító                                           |                          |
| Összes 🗸                               | ć btk Adja meg az azonosítót                                                   | SZECHENTI                |
|                                        | 1978. évi IV. törvény a Büntető Törvénykönyvről [Btk (régi)]                   |                          |
| Határozat fajtája                      | Ha 1979. évi 5. törvényerejű rendelet a Büntető Törvénykönyvről szóló Ügytárgy |                          |
| Összes 🗸 🗸                             | 1978. évi IV. törvény hatálybalépéséről és végrehajtásáról [Btké] Úgytárgy     |                          |
| Bafajavármód                           | 2012. évi C. törvény a Büntető Törvénykönyvről [Btk]                           |                          |
| 8                                      | C. törvény hatálybalépéséhez kapcsolódó átmeneti rendelkezésekről              |                          |
| Usszes                                 | es egyes torvények módosításáról [Btká]                                        |                          |
| Kollégium                              | Ha Mentés Rendezés                                                             |                          |
| Összes 🗸                               | Relevancia                                                                     |                          |
|                                        |                                                                                |                          |
| Jogszabályhely                         |                                                                                |                          |
| Nincs megadva jogszabályhely. +        |                                                                                |                          |
| Keresés Kevesebb szűrő                 | Szűrők törlése                                                                 |                          |
|                                        |                                                                                |                          |
| Anonimizált határozatok listája (1856) | < < 1 2 3 4 5 > > Oldalméret 20 <                                              |                          |
| Azonosító                              | Biróság Kollégium Jogterület Év Művelet                                        |                          |
| Bfv.377/2009/8                         | Kúria büntető büntetőjog 2009 🚥 Részletek A                                    |                          |
| Egyedi azonositó                       |                                                                                |                          |
| LB-BJ-2009-193                         |                                                                                |                          |
| Kapcsolódó határozatok                 |                                                                                |                          |

A "Mentés" majd a "Keresés" gomb megnyomásával lehet elindítani a szűrési feltételeknek megfelelő keresést. Az anonimizált határozatok listájában megjelenítésre kerülnek a találatok.

| okirat eltulajdonítás                                                                   | s bűncselekmény                      |                                   |          |                              |                                                     |                                |                                                          |
|-----------------------------------------------------------------------------------------|--------------------------------------|-----------------------------------|----------|------------------------------|-----------------------------------------------------|--------------------------------|----------------------------------------------------------|
| Határozat által érintett j                                                              | ogterület                            | Határozatot meghozó bíróság       |          | Érintett közigazgatási szerv |                                                     | Azonositó                      |                                                          |
| Összes                                                                                  | ~                                    | Összes                            | ~        | Összes                       | ~                                                   | Adja meg az az                 | conosítót                                                |
| Határozat fajtája                                                                       |                                      | Határozat meghozatalának ideje    | 2        | Ügycsoport                   |                                                     | Ügytárgy                       |                                                          |
| Összes                                                                                  | ~                                    | -tól 🗸 - İ-ig                     | ~        | Összes                       | ~                                                   | Ügytárgy                       |                                                          |
| Befejezésmód                                                                            |                                      | Ítélkezési gyakorlatra történő hi | vatkozás | Kapcsolódó EU-s joganyag     |                                                     | Kapcsolódó EJEB jo             | ganyag                                                   |
| Összes                                                                                  | ~                                    | Összes                            | ~        | Adja meg az EU-s joga        | inyagot                                             | Adja meg az EJ                 | IEB esetjogára valć                                      |
| Kollégium                                                                               |                                      | Határozat típus                   |          | Egyedi azonosító             |                                                     | Rendezés                       |                                                          |
| Összes                                                                                  | ~                                    | Összes                            | ~        | Egyedi azonosító             |                                                     | Relevancia                     | ~                                                        |
| 1978. évi IV. törvén                                                                    | ( a Büntető Törvén)                  | ykönyvről 🗙                       |          |                              |                                                     |                                |                                                          |
| Keresés K                                                                               | evesebb szűrő                        |                                   |          |                              |                                                     |                                | Szűrők törlése                                           |
| Keresés K<br>Anonimizált határozatok li                                                 | <b>evesebb szűrő</b><br>stája (1570) | )                                 |          | « (                          | 12345                                               | > » Olda                       | Szűrők törlése<br>alméret 20 ~                           |
| Keresés K<br>Anonimizált határozatok li<br>Azonositó                                    | evesebb szűrő<br>stája (1570)        | Jinosag                           |          | Kollégium                    | 1 2 3 4 5<br>Jogterület                             | > > Olda<br>Év                 | Szűrők törlése<br>alméret 20 ~<br>Művelet                |
| Keresés K<br>Anonimizált határozatok li<br>Azonosító<br>Bfv.377/2009/8                  | evesebb szűrő<br>stája (1570)        | Dirosag<br>Kúria                  |          | Kollégium<br>büntető         | 1 2 3 4 5<br>Jogterület<br>büntetőjog               | > » olda<br>Év<br>2009         | Szűrők törlése<br>alméret 20 ~<br>Művelet<br>Részletek ~ |
| Keresés K<br>Anonimizált határozatok li<br>Azonosító<br>Bfv.377/2009/8<br>Bf.202/2013/7 | evesebb szűrő<br>stája (1570)        | Debreceni Ítélőtábla              |          | Kollégium<br>bürtető         | 1 2 3 4 5<br>Jogterület<br>büntetőjog<br>büntetőjog | > > Olda<br>Év<br>2009<br>2013 | Szűrők törlése<br>alméret 20 ~<br>Művelet<br>Részletek ~ |

A kapcsolódó anonimizált határozatok a "Kapcsolódó határozatok" alatt szereplő linkeken keresztül érhetők el.

Az anonimizált határozat a "…" gomb "Letöltés" művelete segítségével tölthető le.

|                                                                                                    | ARADALIMENTES                                                                                                    | ELTAJEKOZTATO 🗸 E-KERDOIV 🔪                                                                                                    | / ELJÁRÁS IDŐTA | ARTAM KALKU | ILÁTOR ANONIMIZÁLT HAT | ÁROZATOK BEJELEN                    |
|----------------------------------------------------------------------------------------------------|----------------------------------------------------------------------------------------------------|----------------------------------------------------------------------------------------------------|-----------------|-------------|------------------------|-------------------------------------|
| Keresés Kevesebb                                                                                                    | szűrő                                                                                                    |                                                                                                    |                 |             | Szűrők törlése         | Európai Uni<br>Európai Sasc<br>Alap |
| Anonimizált határozatok listája (1                                                                                                    | 570)                                                                                                    | « <                                                                                                    | 12345 >         | » o         | Oldalméret 20 ~        | NUTBELIKOVS DEFEKTET                |
| Azonosító                                                                                                    | Biróság                                                                                                    | Kollégium                                                                                                    | Jogterület      | Év ,        | Müvelet                |                                     |
| Bfv.377/2009/8                                                                                                    | Kúria                                                                                                    | büntető                                                                                                    | büntetőjog      | 2009        | ··· Részletek          |                                     |
| Egyedi azonositó<br>LB-BJ-2009-193                                                                                                    |                                                                                                    |                                                                                                    |                 |             | Letöltés               |                                     |
| Kapcsolódó határozatok<br>Fővárosi Ítélőtábla Bf.285/20                                                                                                    | 07/14;                                                                                                    |                                                                                                    |                 |             |                        |                                     |
| Jogszabályhelyek<br>1978. évi IV. törvény a Büntett                                                                                                    | ő Törvénykönyvről 62. § - 2009-11-10;                                                                                                    |                                                                                                    |                 |             |                        |                                     |
| 1998, evi XIX. törvény a bunte<br>1997, évi CLVI. törvény a bunte<br>1998, évi XIX. törvény a bünte                                                                         | etőeljárásról 417. § - 2009-11-10,<br>(1);<br>etőeljárásról 3. § (4);                                                                                                    |                                                                                                    |                 |             |                        |                                     |
| 1998. évi XIX. törvény a bünte<br>1998. évi XIX. törvény a bünte<br>1978. évi IV. törvény a Büntet<br>1978. évi IV. törvény a Büntet                                        | etőeljárásról 416. § (4);<br>ő Törvénykönyvről 2. §;<br>ő Törvénykönyvről 62. § (1);                                                                                                    |                                                                                                    |                 |             |                        |                                     |
| 1998. évi XIX. törvény a bünte                                                                                                    | etőeljárásról 417. § (1)                                                                                                    |                                                                                                    |                 |             |                        |                                     |
| Szövegkörnyezet<br>mint közbasznú szervezet a r                                                                                                    | nazdálkodása során elért eredményeket nem o                                                                                                    | szthatta fel azt a létesítő <b>okirathar</b>                                                                                                    |                 |             |                        |                                     |
| fillt. Kvzi laszi la szervezet a g<br>III. r. terhetinek valdilán gazda<br>Kft nevében készített valótlan<br>Az 1. rendű terhelt által hamis<br>bűncselekményből eredő oly: | azumovosa sovan ele teretinen yeketi teri to<br>asági események igazolására szolgáló számlál<br>a tartalmú <i>okiratokat</i> , amelyek szerint az alapít<br><i>okiratok</i> felhasználásával az alapítvány pénzt<br>an vagyon, amit mint tettes a jogtalan <i>eltulajd</i> o | k és azokhoz kapcsolódó <i>okiratulan</i> ,<br>k és azokhoz kapcsolódó <i>okiratok</i> ,<br>vány a nevezett társaságokat;<br>árából kivett pénzösszeg;<br><i>onitással</i> ténylegesen meg is |                 |             |                        |                                     |
| Bf 202/2013/7                                                                                                    | Debreceni İtélőtábla                                                                                                    | büntető                                                                                                    | hüntetőing      | 2013        | ••• Részletek v        |                                     |